# POLITI

# Brugervejledning til GoAML 4.8.0

Udgivet den 6. juli 2022

| 1        | Introduktion til GoAML                                       | <b>2</b> |
|----------|--------------------------------------------------------------|----------|
|          | 1.1 Registrér organisation                                   | 3        |
|          | 1.2 Registrér bruger tilknyttet organisation                 | 5        |
|          | 1.3 Registrér bruger <i>ikke</i> tilknyttet organisation     | 6        |
|          | 1.4 Login på GoAML                                           | 7        |
|          | 1.5 Log ud af GoAML                                          | 7        |
| <b>2</b> | Indberetning af Hvidvask                                     | 8        |
|          | 2.1 Typer af underretning                                    | 8        |
|          | 2.2 Kriterier for godkendelse                                | 9        |
| 3        | Webformular til Indberetning                                 | 10       |
|          | 3.1 Opret underretning                                       | 10       |
|          | 3.2 Underretning <i>uden</i> transaktionsoplysninger (SAR)   | 11       |
|          | 3.3 Underretning med transaktionsoplysninger (STR, TFR, AIF) | 15       |
| 4        | XML Skema til Indberetning                                   | 18       |
|          | 4.1 Valider XML underretning                                 | 18       |
|          | 4.2 Upload XML underretning                                  | 18       |
| <b>5</b> | Status på Underretning                                       | 19       |
|          | 5.1 Udkast til underretning                                  | 19       |
|          | 5.2 Sendt underretning                                       | 21       |
| 6        | Beskeder i GoAML                                             | 23       |
|          | ö.1 Brugerflade                                              | 23       |
|          | 3.2 Feedback                                                 | 26       |
| 7        | Administration                                               | 27       |
|          | 7.1 Skift adgangskode                                        | 27       |
|          | 7.2 Brugeradministration                                     | 27       |
|          | 7.3 Organisationsadministration                              | 28       |
|          | 7.4 Underretnings statistisk                                 | 30       |
|          | 7.5 Retningslinjer                                           | 30       |

# 1 Introduktion til GoAML

Der er ikke fri eller anonym adgang til GoAML hjemmesiden. Det kræver derfor registering i GoAML, for at kunne indberette mistanke om hvidvask til Hvidvasksekretariatet.

Hvis du underretter på vegne af en organisation som ikkeer registreret i GoAML, skal du først registrere organisationen.

Hvis du underretter på vegne af en organisation som er registreret i GoAML, skal du registrere dig som bruger tilknyttet din organisation.

Hvis du *ikke* underretter på vegne af en organisation, kan du registrere dig som individuel bruger.

| <b>GOAML</b><br>Anti-Money Laundering                                                                                                    | System                                                                                                    | Unit                                                                                                    | MODC<br>ed Nations Office on Drugs and Crime                                        |
|----------------------------------------------------------------------------------------------------|----------------------------------------------------------------------------------------------------|----------------------------------------------------------------------------------------------------|-------------------------------------------------------------------------------------|
| Hvidvasksekretariatet (FIU D                                                                                                    | Panmark)                                                                                                    |                                                                                                    |                                                                                     |
| DANSK                                                                                                    | Hjælp 7 ENGLISH                                                                                                    | Help 7                                                                                                   |                                                                                     |
| Velkommen til GoAML                                                                                                    | Welcome to GoAML                                                                                                    | Hvidvasksekretari                                                                                        | atet                                                                                |
| Bemærk venligst, at det kræver registrering und<br>"register a new organisation", før der kan logge<br>registrering kræver godkendelse fra<br>Hvidvasksekretariatet, førend login kan foretage<br>Registrér en ny organisation<br>Registrér en ny bruger | der Please note that you first need to regis<br>is ind. En entity under "register a new organisation<br>registration is approved, you can log in<br>es. credentials you have previously defined | ter as a reporting E-mail<br>on". Once your Telefon<br>with the Mandag<br>d. Tirsdag – Torsdag<br>Fredag | fiu@politi.dk<br>+45 45 15 47 10<br>09.00 - 15.00<br>09.00 - 16.00<br>09.00 - 14.00 |
| © 2022 UNODC, All rights reserved. Ver                                                                                                    | sion 4.8.0.0                                                                                                    |                                                                                                    |                                                                                     |

Eksempel 1: Forsiden på GoAML hjemmesiden.

## 1.1 Registrér organisation

En organisation registreres på GoAML hjemmesiden. Tryk på **Registrér en ny organisation** i bunden af forsiden, for at anmode om registrering af organisation.

Du bliver ført til en registrerings formular, som skal udfyldes for at indsende anmodningen. Felter markeret med \* er obligatoriske.

Først skal du tage stilling til din virksomhedstype. Du har følgende muligheder:

| Underretningspligtig    | Din organisation har behov for at underrette om mistænkelige forhold, der kan indikere hvidvask eller terrorfinansiering.                                                |
|-------------------------|----------------------------------------------------------------------------------------------------|
| ${f Samarbejdspartner}$ | Interessent ift. hvidvaskforebyggelse der ikke har behov for at sende underretninger om mistænkelige forhold.                                                            |
| Tilsynsorgan            | En bestemt branche der har behov for at se samlede statistikker over<br>branchens indrapporteringsevne, men ikke har behov for at indberette<br>om mistænkelige forhold. |

Herefter skal de relevante oplysninger om din organisation udfyldes: navn, adresse, CVR-nummer osv.

Organisationens virksomhedsområde skal udfyldes med en bestemmelse fra hvidvasklovens § 1, nr. 1-24 som bedst dækker virksomhedens aktiviteter.

| Registreringstype                                                                                                    |                                                          |                        |          |
|----------------------------------------------------------------------------------------------------|----------------------------------------------------------|------------------------|----------|
| Venligst vælg den type virksomhe<br>Virksomhedstype:<br>Underretningspligtig<br>Samarbejdspartner<br>Tilsynsorgan<br>Registrering af organisation | ed du vil registrere, og indtast derefter dine virksomhe | dsoplysninger          |          |
|                                                                                                    |                                                          |                        |          |
| Organisations<br>virksomhedsområde*                                                                                                    |                                                          | Er finansiel           | Ja 💽 Nej |
| Navn*                                                                                                    |                                                          | akronym                |          |
| SE-nummer/CVR-nummer                                                                                                    |                                                          | Swift/Bic              |          |
| Kommercielt navn                                                                                                    |                                                          | Virksomhedsform        |          |
| Virksomhedens hjemby.                                                                                                    |                                                          | Virksomhedens stat     |          |
| Registreringsland                                                                                                    | <b>(</b>                                                 | Navn på holdingselskab |          |
| Kontaktperson                                                                                                    |                                                          | Email*                 |          |
| URL                                                                                                    |                                                          |                        |          |
| Telefon 🛟                                                                                                    |                                                          |                        |          |
| Adresser 🔂                                                                                                    |                                                          |                        |          |

Eksempel 2: Formular til registrering af ny organisation.

Herefter skal organisationens første administratorbruger udfyldes. Dette felt skal udfyldes på samme vis som de øvrige personer, der skal tilknyttes din organisation. Eksempel på registreringsskema ses nedenfor. Vælg derudover et kodeord og et brugernavn. Det valgte kodeord og brugernavn, bliver dine fremtidige loginoplysninger.

| Registrering af person |               |                      |  |
|------------------------|---------------|----------------------|--|
| Brugernavn*            |               | E-mail*              |  |
| Adgangskode*           |               | Bekræft adgangskode* |  |
| Køn                    |               | Titel                |  |
| Fornavn*               |               | Efternavn*           |  |
| Fødselsdag             |               | CPR-nr.              |  |
| Nationalitet           |               | Beskæftigelse        |  |
| ID-nummer              |               |                      |  |
| Pas                    | • Nej 🛛 Ja    |                      |  |
| Telefoner 🔂            |               |                      |  |
| Adresser 🕂             |               |                      |  |
|                        |               |                      |  |
| Bilag                  |               |                      |  |
| Fil Navn               | Fil Størrelse |                      |  |
| Upl                    | oad           |                      |  |

Eksempel 3: Formular til registrering af administrativ bruger i organisation.

Slutteligt skal CAPTCHA udfyldes. Dette er et antihacker og digitaliseringssystem, som fungerer ved brug af et billede af et ord med forvreden tekst. Såfremt du modtager en fejlmeddelelse, skal du opdatere siden og udfylde CAPTCHA igen.

Du kan nu sende anmodningen om at få godkendt din organisation af Hvidvasksekretariatet.

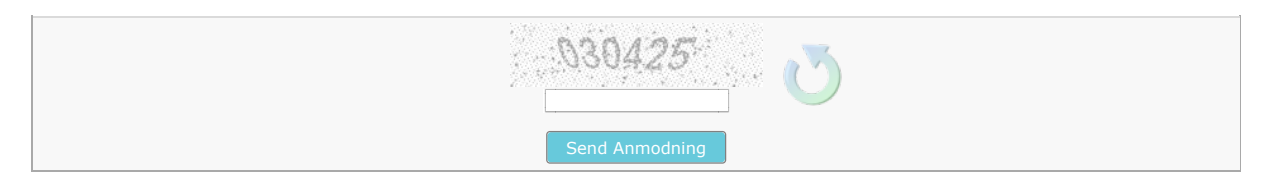

Eksempel 4: Indsend anmodning om registrering.

# 1.2 Registrér bruger tilknyttet organisation

Hvis din organisation er registreret og godkendt i goAML, kan du registrere en bruger tilknyttet din organisation. Nye brugere registreres på goAML hjemmesiden. Tryk på **Registrér en ny bruger** i bunden af forsiden, for at anmode om registrering af bruger.

Du bliver ført til en registrerings formular, som skal udfyldes for at indsende anmodningen. Felter markeret med \* er obligatoriske.

For at knytte den nye bruger til organisationen skal organisationens ID noteres i feltet Organisations ID.

Organisationens ID-nr. kan findes af en anden bruger eller administrator som er logget på goAML, i menuen under MIT GOAML  $\rightarrow$  Mine organisationsoplysninger  $\rightarrow$  Organisations ID.

| Registreringstype                                                                                                    |                                                                                                    |                      |  |  |  |  |  |
|----------------------------------------------------------------------------------------------------|----------------------------------------------------------------------------------------------------|----------------------|--|--|--|--|--|
| Hvis din organisation er oprettet h<br>organisations ID-nummer hos SØJ<br>brugerprofil først godkendes af dir<br>Afkryds denne hvis registrering | Hvis din organisation er oprettet hos Hvidvasksekretariatet i forvejen, kan du oprette dig som bruger her. Er din organisation ikke registreret på forhånd, skal dette ske først. Din<br>organisations ID-nummer hos SØIK kan findes af organisationens øvrige brugere eller oplyses ved henvendelse til Hvidvasksekretariatet. Bemærk at efter indsendelse, skal din<br>brugerprofil først godkendes af din organisations lokale administrator, før brugerprofilen bliver aktiv og kan anvendelse. |                      |  |  |  |  |  |
| Registrering af person                                                                                                    |                                                                                                    |                      |  |  |  |  |  |
| ID-nr.*                                                                                                    |                                                                                                    |                      |  |  |  |  |  |
| Brugernavn*                                                                                                    |                                                                                                    | E-mail*              |  |  |  |  |  |
| Adgangskode*                                                                                                    |                                                                                                    | Bekræft adgangskode* |  |  |  |  |  |
| Køn                                                                                                    |                                                                                                    | Titel                |  |  |  |  |  |
| Fornavn*                                                                                                    |                                                                                                    | Efternavn*           |  |  |  |  |  |
| Fødselsdag                                                                                                    |                                                                                                    | CPR-nr.              |  |  |  |  |  |
| Nationalitet                                                                                                    |                                                                                                    | Beskæftigelse        |  |  |  |  |  |
| ID-nummer                                                                                                    |                                                                                                    |                      |  |  |  |  |  |
| Pas                                                                                                    | • Nej Ja                                                                                                    |                      |  |  |  |  |  |
| Telefoner 🕒                                                                                                    |                                                                                                    |                      |  |  |  |  |  |
| Adresser 🕂                                                                                                    |                                                                                                    |                      |  |  |  |  |  |
|                                                                                                    |                                                                                                    |                      |  |  |  |  |  |

Eksempel 5: Formular til registrering af bruger tilknyttet organisation.

Slutteligt skal CAPTCHA udfyldes. Dette er et antihacker og digitaliseringssystem, som fungerer ved brug af et billede af et ord med forvreden tekst. Såfremt du modtager en fejlmeddelelse, skal du opdatere siden og udfylde CAPTCHA igen.

Du kan nu sende anmodningen om at få godkendt din organisation af Hvidvasksekretariatet.

| N30425         |
|----------------|
| Send Anmodning |

Eksempel 6: Indsend anmodning om registrering.

## 1.3 Registrér bruger ikke tilknyttet organisation

Hvis du ikke vil tilknyttes en organisation i GoAML, kan du registrere en individuel bruger. Nye brugere registreres på GoAML hjemmesiden. Tryk på **Registrér en ny bruger** i bunden af forsiden, for at anmode om registrering af bruger.

Du bliver ført til en registrerings formular, som skal udfyldes for at indsende anmodningen. Felter markeret med \* er obligatoriske.

Tjek af feltet ved "Afkryds denne hvis registrering sker uden tilknytning til organisation" for at registrere som individuel bruger. Feltet "Organisations ID" bliver automatisk udfyldt når du registrerer uden tilknytning til organisation.

| Registreringstype                                                                                                    |                                                           |                                  |                  |  |  |
|----------------------------------------------------------------------------------------------------|-----------------------------------------------------------|----------------------------------|------------------|--|--|
| Hvis din organisation er oprettet hos Hvidvasksekretariatet i forvejen, kan du oprette dig som bruger her. Er din organisation ikke registreret på forhånd, skal dette ske først. Din<br>organisations ID-nummer hos SOIK kan findes af organisationens øvrige brugere eller oplyses ved henvendelse til Hvidvasksekretariatet. Bemærk at efter indsendelse, skal din<br>brugerprofil først godkendes af din organisations lokale administrator, før brugerprofilen bliver aktiv og kan anvendes. |                                                           |                                  |                  |  |  |
| Aiki yas denne rivis registrering                                                                                                    | g sker uden tilknytning til organisation. Dvs. du vil ind | sende en midvaskunderretning som | mannader borger. |  |  |
| Registrering af person                                                                                                    |                                                           |                                  |                  |  |  |
| ID-nr.                                                                                                    | 2                                                         |                                  |                  |  |  |
| Brugernavn*                                                                                                    |                                                           | E-mail*                          |                  |  |  |
| Adgangskode*                                                                                                    |                                                           | Bekræft adgangskode*             |                  |  |  |
| Køn                                                                                                    |                                                           | Titel                            |                  |  |  |
| Fornavn*                                                                                                    |                                                           | Efternavn*                       |                  |  |  |
| Fødselsdag                                                                                                    |                                                           | CPR-nr.                          |                  |  |  |
| Nationalitet                                                                                                    |                                                           | Beskæftigelse                    |                  |  |  |
| ID-nummer                                                                                                    |                                                           |                                  |                  |  |  |
| Pas                                                                                                    | • Nej Ja                                                  |                                  |                  |  |  |
| Telefoner 🕂                                                                                                    |                                                           |                                  |                  |  |  |
| Adresser 🕂                                                                                                    |                                                           |                                  |                  |  |  |

Eksempel 7: Formular til registrering af bruger *ikke* tilknyttet organisation.

Slutteligt skal CAPTCHA udfyldes. Dette er et antihacker og digitaliseringssystem, som fungerer ved brug af et billede af et ord med forvreden tekst. Såfremt du modtager en fejlmeddelelse, skal du opdatere siden og udfylde CAPTCHA igen.

Du kan nu sende anmodningen om at få godkendt din organisation af Hvidvasksekretariatet.

| N30425 💍       |  |
|----------------|--|
| Send Anmodning |  |

Eksempel 8: Indsend anmodning om registrering.

# 1.4 Login på GoAML

Har du allerede oprettet en organisation og/eller en bruger, der er blevet godkendt af enten Hvidvasksekretariatet eller GoAML administratoren i din organisation, er du klar til at logge på. For at logge ind på GoAML skal du gå til GoAML hjemmesiden. Herfra skal du trykke på **LOGIN** og udfylde med det brugernavn og kodeord, du har valgt, da du oprettede din profil.

| LOGIN >>                                                                                                    | <b>goAML</b><br>Anti-Money Laundering System                                                                                             |   |
|----------------------------------------------------------------------------------------------------|----------------------------------------------------------------------------------------------------|---|
| Registrering                                                                                                    |                                                                                                    |   |
| Bemærk venligst, at det kræver registrering under "re<br>new organisation", før der kan logges ind. En registre<br>kræver godkendelse fra Hvidvasksekretariatet, førend<br>kan foretages.                                                                                          | Please sign in with your username and password. If<br>you do not have a username and password you<br>have to register before logging in. |   |
| Kontakt FIU@politi.dk / +4545154710                                                                                                    |                                                                                                    |   |
|                                                                                                    | User Name                                                                                                    |   |
| Register                                                                                                    | Password                                                                                                    |   |
| Please note that in order to get access to the system, y<br>need to register as a reporting entity under "register a<br>organisation". Once the registration process has been<br>successfully completed and approved, you can log in y<br>credentials you have previously defined. | LOGIN >>                                                                                                    | - |
| Contact: FIU@politi.dk / +4545154710                                                                                                    | Registrér en ny organisation Glemt password Close                                                                                        |   |
|                                                                                                    |                                                                                                    |   |
|                                                                                                    |                                                                                                    |   |

Eksempel 9: Log ind i GoAML.

# 1.5 Log ud af GoAML

Du bliver automatisk logget ud af GoAML efter noget tid uden aktivitet. Tryk på **LOG UD** i menuen for at logge ud manuelt.

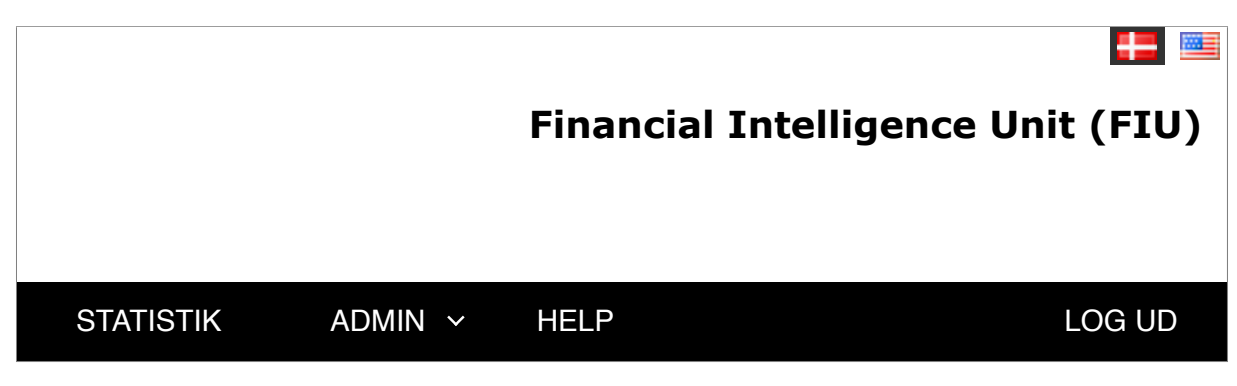

Eksempel 10: Log ud af GoAML.

# 2 Indberetning af Hvidvask

Din indberetning af mistanke om hvidvask skal opfylde en række krav, og du skal udvælge hvilken type af hvidvask du vil indberette.

# 2.1 Typer af underretning

Du skal ved indberetning vælge den type af underretning som passer til dit mistankegrundlag og de oplysninger du har tilgængelig.

Hvis du ikke har oplysninger om en transaktion, skal du udfylde en Underretning om Mistænkelig Aktivitet (SAR). Hvis du vil indberette en transaktion som involverer en konti, kræver det et bankkonto nummer, ikke andre former for konto nummer.

#### Underretning om Mistænkelig Aktivitet (SAR)

Denne type af underretning benyttes når du har mistanke om at en aktivitet er involveret i hvidvask, eller mistanke om en transaktion men med manglende bankkonto oplysninger. Ved indberetning af denne type underretning skal du *ikke* inkludere eller vedhæfte transaktionsoplysninger.

#### Underretning om Mistænkelig Transaktion (STR)

Denne type af underretning benyttes når du har mistanke om at en transaktion er involveret i hvidvask, og du har tilhørende bankkonto oplysninger. Ved indberetning af denne type underretning skal du udfylde afsender og modtager i transaktionen, hvor minimum 1 af parterne skal markeres som (Min kunde).

## Underretning om Terrorfinanisering (TFR)

Denne type af underretning benyttes når du har mistanke om at en transaktion er involveret i terrorfinanisering, og du har tilhørende bankkonto oplysninger. Ved indberetning af denne type underretning skal du udfylde afsender og modtager i transaktionen, hvor minimum 1 af parternerne skal markeres som (Min kunde).

#### Additional Information File (AIF)

Denne type af underretning benyttes når du har indberettet mistænkelige transaktioner, og vil tilføje supplerende transaktioner til din orginale underretning. Ved indberetning af denne type underretning bliver de supplerende transaktioner linket sammen med transaktionerne fra den originale underretning.

Du skal i denne underretning angive et  $\mathbf{Reference ID}$  fra den originale underretning du har indberettet.

# 2.2 Kriterier for godkendelse

Når din underretning er indsendt skal den valideres på baggrund af nogle regler som sikrer korrekte informationer og datakvalitet.

#### Regler ved validering

En underretning skal opfylde de angivet regler, som sikrer at underretningstyperne benyttes til de korrekte formål, samt at oplysningerne bliver korrekt registreret i systemet. Underretninger indsendt som XML fil kan indeholde felter/elementer som ikke er del af den angivne underretningstype, hvilket fører til afvisning.

Hvis din underretning ikke opfylder de angivet regler vil den blive afvist. Du kan i sektionen om **sendt underretning** se hvordan du fortolker status på en underretning, samt hvad du skal gøre hvis en underretning afvises.

Regel

| Transaktion kræver værdi over 0.                                            | Værdien for transaktion i en rapport skal være over 0 i den valgte valuta.                                                                                                    |
|-----------------------------------------------------------------------------|----------------------------------------------------------------------------------------------------|
| STR underretning kræver mini-<br>mum 1 transaktion.                         | En STR underretning kan ikke godkendes hvis den ikke indeholder minimum 1 transaktion.                                                                                          |
| Mistankegrundlag skal udfyldes.                                             | Underretningens mistankegrundlag kan ikke være tomt.                                                                                                    |
| Transaktion kræver afsender og<br>modtager.                                 | En underretning med transaktion skal have både en afsender (fra) og modtager (til) angivet.                                                                                     |
| MyClient: transaktion kræver<br>minimum 1 part angivet som<br>kunde.        | Transaktion kræver minimum 1 af parterne (fra eller til)<br>angivet som værende indberetterens kunde.                                                                           |
| Underretning kræver dato efter år<br>1900.                                  | Reference datoer før år 1900 godkendes ikke.                                                                                                    |
| Konto nummer kræver andre tal<br>end kun 0.                                 | Konto nummer kan ikke bestå af kun 0-taller.                                                                                                    |
| Underretning kræver minimum 1<br>hvidvaskindikator.                         | Underretteren skal angive minimum 1 hvidvask indikator,<br>som beskriver mistankegrundlaget. Hvis ingen af indika-<br>torerne er aktuelle, kan benyttes indikatoren O1 - Andet. |
| Valuta skal matche lokal valuta.                                            | Transaktion værdi skal angives i lokal valuta.                                                                                                    |
| Person/virksomhed som er kun-<br>de i transaktion kræver SSN/CVR<br>nummer. | Part i transaktion angivet som kunde skal have et ID nummer angivet, enten SSN eller CVR.                                                                                       |
| SAR underretning kan ikke inde-<br>holde transaktion.                       | En SAR underretning kan ikke godkendes hvis den indeholder feltet for transaktioner.                                                                                            |

# 3 Webformular til Indberetning

Underretninger oprettes enten i XML format eller gennem formularen på GoAML hjemmesiden. Tryk på Ny Underretning i menuen, og vælg XML Upload eller Webunderretninger.

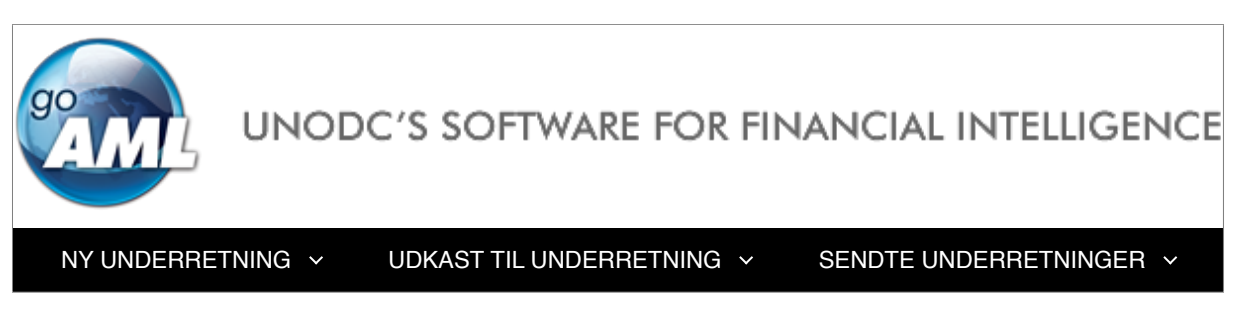

Eksempel 11: Menu med mulighed for at oprette underretning.

# 3.1 Opret underretning

Tryk på Ny underretning  $\rightarrow$  Webunderretninger i menuen for at oprette en webunderretning.

Du skal i dropdown-feltet vælge den **underretningstype** du vil oprette.

Hvis du *ikke* har transaktionsoplysningerne skal du oprette en **SAR-underretning**, som kun kræver oplysninger om en mistænkelige aktivitet. Hvis du har oplysningerne om transaktion, kan du oprette en **STR, TFR, eller AIF underretning**.

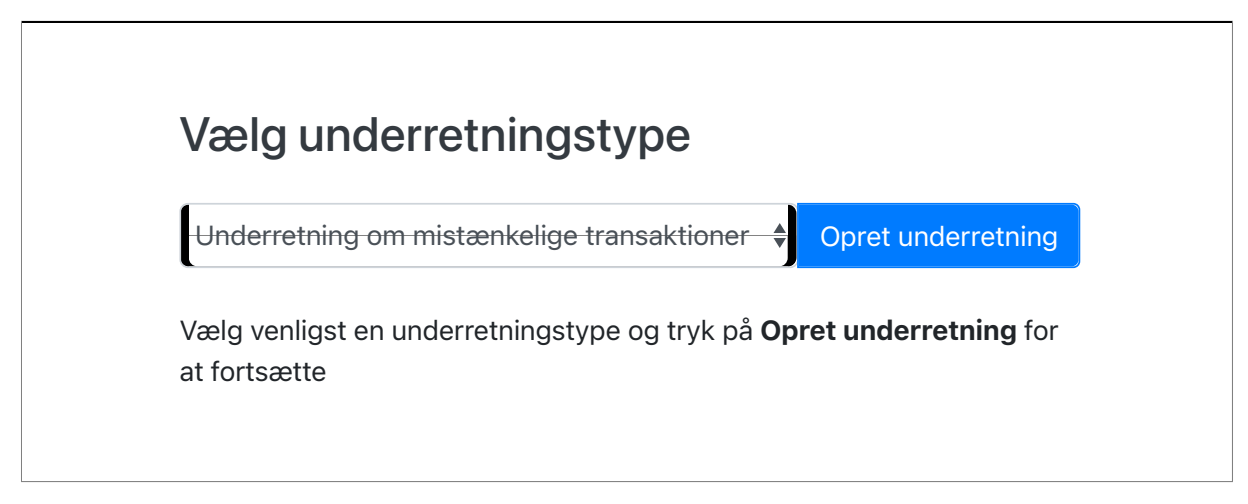

Eksempel 12: Valg af underretningstype ved oprettelse.

# 3.2 Underretning *uden* transaktionsoplysninger (SAR)

Formularen kræver en dato, mistankegrundlag, og handling. Mistankegrundlaget og handlingen skal *ikke* indeholde personlige oplysninger eller transaktionsoplysninger. Hvis underretningen er supplerende til en indsendt underretning, kan du udfylde feltet **FIU Reference** med ID fra den originale underretning. Yderligere kan du tilføje felter om lokationen som kræver type, adresse, og by.

| ode for lokal valuta: DKI | C Underretningspligt | tig: O                                            | rganisations ID: | Underretnings ID: |
|---------------------------|----------------------|---------------------------------------------------|------------------|-------------------|
| ilial                     | Sagsnummer hos u     | underretningspl Reference dato er p<br>dd-MM-yyyy | oåkrævet         | FIU Reference     |
| istankegrundlag           |                      |                                                   |                  |                   |
|                           |                      |                                                   |                  |                   |
| landling                  |                      |                                                   |                  |                   |
|                           |                      |                                                   |                  |                   |
| > Forna                   | ıvn Efte             | ernavn Fødselsda                                  | ag               |                   |
| Underretter               |                      |                                                   |                  | bruger            |

Eksempel 13: Formular til mistanke om hvidvask.

| ✓ Lokation            |                                 |          | <b>O</b>       |
|-----------------------|---------------------------------|----------|----------------|
| Type er påkrævet<br>€ | Adresse er påkrævet             | Stednavn | By er påkrævet |
| Postnummer            | • Land<br>DENMARK <del>\$</del> | Stat     |                |
| Kommentarer           |                                 |          |                |

Eksempel 14: Formular til lokation.

#### Bilag

Denne fane er valgfri og benyttes til at vedhæfte bilag, som er supplerende dokumenter der understøtter mistankegrundlaget. Bilag skal ikke indeholde personelige oplysninger eller transaktionsoplysninger.

| Bilag    |                      | • |
|----------|----------------------|---|
| Fil Navn | Fil størrelse        |   |
|          | No records available |   |

Eksempel 15: Oversigt over vedhæftede bilag.

#### Indikatorer

Denne fane er obligatorisk og benyttes til at markere hvidvaskindikatorer, som beskriver mistankegrundlaget. Underretninger kræver minimum 1 hvidvaskindikator, før den kan godkendes. Hvis hvidvaskindikatorerne ikke beskriver mistankegrundlaget, kan du vælge indikatoreren **O01 - Andet**.

| Indikatorer* |  |     |                                                                                                    |  |  |  |
|--------------|--|-----|----------------------------------------------------------------------------------------------------|--|--|--|
| Kode 1       |  |     | Indikator                                                                                                    |  |  |  |
|              |  | Ţ   | <b>T</b>                                                                                                    |  |  |  |
|              |  | A01 | A01 - Kunden tøver med at give oplysninger                                                                        |  |  |  |
|              |  | A02 | A02 - Kunden nægter at give oplysninger                                                                           |  |  |  |
|              |  | A03 | A03 - Kunden virker nervøs                                                                                        |  |  |  |
|              |  | A04 | A04 - Kunden er generelt vanskelig at komme i kontakt med                                                         |  |  |  |
|              |  | A05 | A05 - Ustabile adresseforhold, og den oplyste adresse svarer ikke til<br>folkeregisteradressen                    |  |  |  |
|              |  | A06 | A06 - Hyppige skift af telefonnumre og anvendelse af udeladte telefonnumre                                        |  |  |  |
|              |  | A07 | A07 - Udsædvanlige/hyppige flytninger af engagementer, herunder flytninger fra større til mindre pengeinstitutter |  |  |  |

Eksempel 16: Liste med hvidvask indikatorer.

## Aktivitet

Denne fane er obligatorisk og benyttes til at tilføje parter i den mistænkelige aktivitet. Du kan tilføje parterne: konto, person, eller virksomhed. Yderligere kan du tilføje oplysninger om varer og serviceydelser.

| Aktivitet                 |            |                |
|---------------------------|------------|----------------|
| Parter i underretningen   |            |                |
| + 🕑 Konto                 | + 🎍 Person | + I Virksomhed |
| + Varer og serviceydelser |            |                |

Eksempel 17: Formular til mistænkelig aktivitet.

#### Konto

 $\label{eq:streng} Formularen til konto involveret i en mistænkelig aktivitet kræver kontonummer, SWIFT adresse, og registreringsnummer for kontoen. Yderligere kan du tilføje felter om virksomheden og konto-/fuldmagtshaver.$ 

| ✓ Konto                  |                                  |                           | <b>∞ 3</b> m |
|--------------------------|----------------------------------|---------------------------|--------------|
| Signifikans              | Begrundelse                      | Kommentarer               |              |
|                          |                                  |                           |              |
| Kontonummer er påkrævet  | Kontonavn                        | Institutionens navn       | Afdeling     |
|                          |                                  |                           |              |
| lite en hentoúricenshed? | Curiff on a <sup>8</sup> lumoust | • De sietus in senu mener | Venteture    |
|                          | Switt er pakrævet                | * Registreringsnummer     | Kontotype    |
| $\cup$                   | 0                                |                           | Ŧ            |
| Kontostatus              | Valutakode                       | Begunstiget               | IBAN         |
| ÷                        | ÷                                |                           |              |
| Kundenummer              | Oprettelsesdato                  | Lukket                    | Saldo        |
|                          | dd-MM-yyyy 🛗                     | dd-MM-yyyy 🛗              |              |
| Saldo dato               | Kommentar vedr. begunstiget      | Kommentarer               |              |
| dd-MM-yyyy 🛗             |                                  |                           |              |
| + Virksomhed             |                                  |                           |              |
| + Konto-/fuldmagtshaver  |                                  |                           |              |

Eksempel 18: Formular til mistænkelig konto aktivitet.

#### Person

Formularen til person i en mistænkelig aktivitet kræver personens fornavn og efternavn. Yderligere kan du tilføje arbejdsgiverens adresse eller telefonnummer, addresser, e-mail, identifikation, og telefonnumre.

| ✓ Person                                  |                |                     | <b>O</b> 🗎            |
|-------------------------------------------|----------------|---------------------|-----------------------|
| Signifikans                               | Begrundelse    | Kommentarer         |                       |
|                                           |                |                     |                       |
| Titel                                     | Køn            | Fornavn er påkrævet | Efternavn er påkrævet |
| Mellemnavn                                | Præfiks        | Eødselsdato         | Fødselssted           |
|                                           |                | dd-MM-yyyy 🗎        |                       |
| Pigenavn                                  | Alias          | Cpr                 | ID Nummer             |
|                                           |                |                     |                       |
| Nationalitet 1                            | Nationalitet 2 | Nationalitet 3      | Bopæl                 |
| ▼<br>Beskæftigelse                        | Arbeidsgiver   | •<br>Benyttes ikke  | ▼<br>Benvttes ikke    |
|                                           |                |                     |                       |
| Kilde til formue                          | Pasnummer      | Pas udstedt i       | Død?                  |
|                                           |                | ÷                   |                       |
| Dødsdato                                  | Kommentarer    |                     |                       |
| ш                                         |                |                     |                       |
| <ul> <li>Arbejdsgivers adresse</li> </ul> |                |                     |                       |
| + Arbejdsgivers Tlf.                      |                |                     |                       |
| + Adresser                                |                |                     |                       |
| + E-mail                                  |                |                     |                       |
| + Identifikation                          |                |                     |                       |
| + Telefoner                               |                |                     |                       |

Eksempel 19: Formular til mistænkelig person aktivitet.

#### Virksomhed

Formularen til virksomhed involveret i en mistænkelig aktivitet kræver virksomhedens navn. Yderligere kan du tilføje felter om virksomhedens addresser, direktør, og telefonnumre.

| Virksomhed                  |                    |                                | <b>\$</b>                      |
|-----------------------------|--------------------|--------------------------------|--------------------------------|
| Signifikans                 | Begrundelse        | Kommentarer                    |                                |
|                             |                    |                                |                                |
| Navn er påkrævet            | Kommercielt navn   | Virksomhedsform                | Virksomhed                     |
|                             |                    | Ŧ                              |                                |
| SE-nummer/CVR-nummer (* for | Stiftelsesdato     | Virksomheds stat               | Landekode                      |
|                             | dd-MM-yyyy 🛗       |                                | ÷                              |
| Email                       | Url                | TIN-nummer (kun udenlandske vi | Tax Reg. Number (kun udenlands |
|                             |                    |                                |                                |
| Kommentarer                 | Virksomhed lukket? | Lukningsdato                   |                                |
|                             | 0                  | dd-MM-yyyy                     |                                |
| + Adresser                  |                    |                                |                                |
| + Direktør                  |                    |                                |                                |
| + Telefonnumre              |                    |                                |                                |

Eksempel 20: Formular til mistænkelig virksomheds aktivitet.

# 3.3 Underretning med transaktionsoplysninger (STR, TFR, AIF)

Formularen kræver en dato, mistankegrundlag, og handling. Mistankegrundlaget og handlingen skal *ikke* indeholde personlige oplysninger eller transaktionsoplysninger. Hvis underretningen er supplerende til en indsendt underretning, kan du udfylde feltet **FIU Reference** med ID fra den originale underretning. Yderligere kan du tilføje felter om lokationen som kræver type, adresse, og by.

| ode for lokal valuta: DKK | Underretningspligtig:          | Organisations ID:          | Underretnings ID:          |
|---------------------------|--------------------------------|----------------------------|----------------------------|
| ilial                     | Sagsnummer hos underretningspl | Reference dato er påkrævet | FIU Reference              |
| ístankegrundlag           |                                |                            |                            |
|                           |                                |                            |                            |
| landling                  |                                |                            |                            |
|                           |                                |                            |                            |
| > Fornavn                 | Efternavn                      | Fødselsdag                 | Indlæs nuværende<br>bruger |

Eksempel 21: Formular til mistanke om hvidvask.

| ✓ Lokation            |                                 |          | <b>O</b>       |
|-----------------------|---------------------------------|----------|----------------|
| Type er påkrævet<br>€ | Adresse er påkrævet             | Stednavn | By er påkrævet |
| Postnummer            | • Land<br>DENMARK <del>\$</del> | Stat     |                |
| Kommentarer           |                                 |          |                |

Eksempel 22: Formular til lokation.

#### Bilag

Denne fane er valgfri og benyttes til at vedhæfte bilag, som er supplerende dokumenter der understøtter mistankegrundlaget. Bilag skal *ikke* indeholde personelige oplysninger eller transaktionsoplysninger.

| Bilag    |                      | • |
|----------|----------------------|---|
| Fil Navn | Fil størrelse        |   |
|          | No records available |   |

Eksempel 23: Oversigt over vedhæftede bilag.

#### Indikatorer

Denne fane er obligatorisk og benyttes til at markere hvidvaskindikatorer, som beskriver mistankegrundlaget. Underretninger kræver minimum 1 hvidvaskindikator, før den kan godkendes. Hvis hvidvaskindikatorerne ikke beskriver mistankegrundlaget, kan du vælge indikatoreren **O01 - Andet**.

| lr  | Indikatorer* |        |                                                                                                    |  |  |  |  |
|-----|--------------|--------|----------------------------------------------------------------------------------------------------|--|--|--|--|
|     |              | Kode † | Indikator                                                                                                    |  |  |  |  |
|     |              | Ţ      | <b>T</b>                                                                                                    |  |  |  |  |
|     |              | A01    | A01 - Kunden tøver med at give oplysninger                                                                        |  |  |  |  |
|     |              | A02    | A02 - Kunden nægter at give oplysninger                                                                           |  |  |  |  |
|     |              | A03    | A03 - Kunden virker nervøs                                                                                        |  |  |  |  |
|     |              | A04    | A04 - Kunden er generelt vanskelig at komme i kontakt med                                                         |  |  |  |  |
| A05 |              | A05    | A05 - Ustabile adresseforhold, og den oplyste adresse svarer ikke til<br>folkeregisteradressen                    |  |  |  |  |
|     |              | A06    | A06 - Hyppige skift af telefonnumre og anvendelse af udeladte telefonnumre                                        |  |  |  |  |
|     |              | A07    | A07 - Udsædvanlige/hyppige flytninger af engagementer, herunder flytninger fra større til mindre pengeinstitutter |  |  |  |  |

Eksempel 24: Liste med hvidvask indikatorer.

#### Transaktioner

Denne fane er obligatorisk og benyttes til at tilføje mistænkelige transkationer til underretningen.

| Transaktioner                 |        |      |             |                  |  |
|-------------------------------|--------|------|-------------|------------------|--|
| Status                        | Nummer | Dato | Beløb i DKK | Transaktionstype |  |
| Ingen poster er tilgængelige. |        |      |             |                  |  |

Eksempel 25: Tilføjelse af mistænkelige transaktioner.

Formularen til en transaktion kræver oplysninger om nummer, beløb, dato, og transkationstype. Du skal udfylde hvem transaktionen er fra og til, ved at vælge parterne: konto, person, eller virksomhed. Minimum 1 af parterne skal være (Min kunde), før underretningen kan godkendes. Yderligere kan du tilføje feltet om varer og serviceydelser.

| Transaktion             |                             |                              | Î                                              |
|-------------------------|-----------------------------|------------------------------|------------------------------------------------|
| Nummer er påkrævet      | Internt referencenummer     | Transaktionstype er påkrævet | Bemærkning til transaktionstype                |
| Beløb i DKK er påkrævet | Dato er påkrævet            | * Døgnboks indbetaling?      | Posterings dato                                |
|                         | dd-MM-yyyy                  |                              | dd-MM-yyyy 🛗                                   |
| Benyttes ikke           | Benyttes ikke               | Lokation                     |                                                |
|                         |                             |                              |                                                |
| Beskrivelse             |                             |                              |                                                |
|                         |                             |                              |                                                |
| Kommentarer             |                             |                              |                                                |
|                         |                             | Denner (Mircharde)           | (alugende al. ) (alugende al. () (in luur de ) |
|                         | prito (Mili Kunde) T 🎽 Pers | son Person (Min kunde) 🕈 🖪 V | virksomned (Min Kunde)                         |
|                         |                             |                              |                                                |
| ➡ Til + I Konto Ko      | onto (Min kunde) 🕂 🛔 Pers   | son Person (Min kunde) 🕇 関 🕚 | Virksomhed Virksomhed (Min kunde)              |
| + Varer og serviceydels | er                          |                              |                                                |

Eksempel 26: Formular til mistænkelig transaktion.

# 4 XML Skema til Indberetning

Såfremt de vedhæftede transaktioner i underretningen er gemt i XML-format, kan disse uploades direkte via GoAML hjemmesiden.

Bemærk at hvis du vil vide mere om XML-strukturen for underretningerne, kan du søge om hjælp fra en GoAML-hjemmesideadministrator vedrørende den nyeste version af GoAML-skemaet.

# 4.1 Valider XML underretning

Du kan benytten siden til validering af XML, hvis du vil være sikker på at din XML fil opfylder alle kravene angivet i XML skemaet, inden du indsender den som underretning.

XML filer valideres på validerings siden. Du kopierer indholdet af din XML fil ind i tekstboksen, og trykker på **Valider**, hvorefter du får en godkendelse eller afvisning med grundlag. Du kan på denne side også hente XML skemaet (XSD) med kravene som din XML fil vurderes ud fra.

| Dette vil validere en underretning i XML-format imod skemaet. Indsæt XML'en her og klik på valider for at fortsa | ette.   |
|----------------------------------------------------------------------------------------------------|---------|
| Download_goAML_skemaet                                                                                           |         |
| Download det semi-automatiserede_goAML underretnings skema                                                       |         |
|                                                                                                    | Valider |

Eksempel 27: Formular til validering af XML underretning.

## 4.2 Upload XML underretning

Når du er logget ind som organisation eller individuel bruger, skal du gøre følgende:

#### 1. Tryk på Ny Underretning $\rightarrow$ XML Upload i menuen.

2. Klik på **Gennemse** og vælg den XML fil der skal uploades. Du kan enten vælge en almindelig XML fil eller en zip fil. I begge tilfælde er den maksimale filstørrelse på 10MB.

3. Klik på **Upload Report File**. Data uploades til GoAML-databasen på din underretningspligtiges ID. En medarbejder i Hvidvasksekretariatet vil tjekke dine indsendte data og acceptere eller afvise dem.

4. Klik på XML upload listen for at se listen over alle de uploadede XML-underretninger.

| UDKAST TIL UNDERRETNING $\checkmark$ | SENDTE UNDERRETNINGER 🗸 | MIT GOAML ~ | STATISTIK | ADMIN 🗸 | HELP |
|--------------------------------------|-------------------------|-------------|-----------|---------|------|
|                                      |                         |             |           |         |      |
|                                      |                         |             |           |         |      |
| Select an XML or ZIP file for u      | pload                   |             |           |         |      |
| Klik her for at gennemse filer       | Gennemse                |             |           |         |      |
| Maximum file size: 08125KB           |                         |             |           |         |      |
| Haximum me size: SOIZSKD             |                         |             |           |         |      |

Eksempel 28: Oprettelse af rapport gennem XML upload.

# 5 Status på Underretning

#### 5.1 Udkast til underretning

Menuen *Udkast til Underretninger* giver dig hurtig adgang til den underretning som du i øjeblikket arbejder på samt en liste over alle *ikke indsendte Webunderretninger*.

#### Aktuel underretning

Betegnelsen "aktuel underretning"<br/>henviser til den ufærdige Web-underretning, som ikke er uploadet. Tryk på Udkast til Underretning<br/>er  $\rightarrow$  Aktuel Underretning i menuen for at vende tilbage til denne underretning.

#### Ikke-indsendt underretning

Såfremt der findes ufærdige underretninger, vises disse på en liste, som kan filtreres. Disse underretninger kan læses, genoptages eller slettes.

| NY UNDERRETN        | ING ~ UDKAST                                              | TIL UNDERRET | NING ~ SEND        | TE UNDERRETNI  | NGER - MIT GOAN      | IL ~ STATISTIK | ADMIN ~       | HELP             |                   | LOG U                  | C       |
|---------------------|-----------------------------------------------------------|--------------|--------------------|----------------|----------------------|----------------|---------------|------------------|-------------------|------------------------|---------|
| Ikke afsendte v     | Ikke afsendte webunderretninger                           |              |                    |                |                      |                |               |                  |                   |                        |         |
|                     | Startdato 1. januar 2021 • Slutdato 31. december 2021 • 🕞 |              |                    |                |                      |                |               |                  |                   |                        |         |
|                     |                                                           |              |                    |                |                      |                |               |                  |                   |                        |         |
| Træk en kolonne her | for at gruppere for kol                                   | lonnen       |                    |                |                      |                |               |                  |                   |                        |         |
| Underretningens ID  | Underretnings type                                        | Oprettet af  | Sidst opdateret af | Oprettet den ⊽ | Organisationens navn | Submitting Org | Transaktioner | Status           | Last Updated On ⊽ | Days before<br>Cleanup | #       |
| ♥                   |                                                           | 8            | Ÿ                  | V 🕈            | ✓                    | ×              | 9             | ~                | <u> </u>          | 9                      |         |
|                     | Underretning om<br>mistænkelige<br>transaktioner (STR)    |              |                    | 02-12-2021     |                      |                | 0             | Not<br>submitted | 02-12-2021        | 90                     | • • • • |

Eksempel 29: Oversigt over ikke-indsendte webunderretninger.

#### Filtrer liste

Du kan filtrere listen over ufærdige Web-underretninger ved at vælge et af de følgende kriterier: Startdato, Oprettet af, Slutdato, Underretningspligtig, Underretningstype og Underretningsstatus.

Anvend de nødvendige filterforhold (efterlad de andre tomme):

| Dato for oprettelse | Indtast <b>startdatoen</b> og <b>slutdatoen</b> for den ønskede tidsperiode. |
|---------------------|------------------------------------------------------------------------------|
| Oprettet af         | Indtast navnet på en GoAML-bruger du ønsker at se underretninger fra.        |

#### Underretningstype

Vælg en bestemt underretningstype ud fra dropdown-listen (STR, SAR eller TFR)

Klik på 🖸 for at opdatere listen ud fra de ønskede kriterier.

#### Genoptag redigering af underretning

Klik på 🕏 for at redigere en ufærdig eller afvist underretning.

#### Forhåndsvisning af underretning

For at få en forhåndsvisning af ufærdig underretning som den ville se ud nu:

Klik på **vis** 🧿.

Klik på **Expand All** for at se hele underretningen i dens helhed.

Klik på **Collapse All** for at se den forkortede udgave af blanketten.

Klik på  $\mathbf{Print}$  for at udskrive underretningen.

| Expand All 🖌 Collapse All 🖈 Pri      | int 🖨                        |                        |               |               |
|--------------------------------------|------------------------------|------------------------|---------------|---------------|
| Bilag<br>00000001.png                | 60.59kb                      |                        |               |               |
| Underre                              | etning om mistæn             | kelige transaktion     | er (STR) (ST  | R)            |
| Report ID:                           | Underretningspligtig:        | Kode for lokal valuta: |               | Submitted On: |
| Organisations ID                     | Filial                       |                        | Туре          |               |
| Sagsnummer hos underretningspligtige | Reference Date<br>02-12-2021 |                        | FIU Reference |               |
| Mistankegrundlag                     |                              |                        |               |               |
| Handling                             |                              |                        |               |               |
| > Underretter                        | Fornavn                      | Efternavn              | Fødselsdag    |               |
| > Indikatorer*                       | Codes                        |                        |               |               |

Eksempel 30: Forhåndsvisning af ufærdig webunderretning.

## 5.2 Sendt underretning

Når du har indsendt en underretning til godkendelse, kan du følge dens status ved at trykke på:

Sendte Underretninger  $\rightarrow$  Webunderretninger hvis du har indberettet gennem webformularen.

Sendte Underretninger  $\rightarrow$  XML underretninger hvis du har uploadet en XML fil.

Underretningens status indikerer hvorvidt den er modtaget, behandlet, og godkendt eller afvist. Du skal i visse tilfælde tage stilling til underretningens status. Efter 90 dage bliver en underretning arkiveret.

#### Status

| Transferred From Web               | Indberettet gennem webformular men ikke behandlet endnu.                               |
|------------------------------------|----------------------------------------------------------------------------------------|
| Approved; scheduled for processing | Uploadet som XML fil men ikke behandlet endnu.                                         |
| Processed                          | Behandlet og godkendt.                                                                 |
| Failed validation                  | XML fil som er afvist fordi den ikke opfylder kravene angivet i XML skemaet.           |
| Rejected                           | Underretning som er afvist fordi den ikke opfylder kriterierne for validering.         |
| Reverted                           | Underretning som er afvist og tilbagesendt til udkast.                                 |
| archived - accepted                | Behandlet, godkendt og arkiveret.                                                      |
| archived - invalid structure       | Behandlet, afvist fordi den ikke opfylder kravene angivet i XML skemaet, og arkiveret. |
| archived - waiting to be reverted  | Behandlet, afvist fordi den ikke opfylder kriterierne for validering, og arkiveret.    |

Hvis din underretning har status **Failed validation** kan du trykke på status for at se grundlaget for afvisningen.

Hvis din underretning har status **Rejected** kan du trykke på status for at se grundlaget for afvisningen, og tilbagesende underretningen til udkast ved at trykke på knappen **Revert** i vinduet.

Hvis din underretning har status **Reverted** kan du *ikke* tilgå grundlaget for afvisningen, men du kan redigere og indsende underretningen gennem **Udkast til Underretninger** i menuen.

| Træk en kolonne her i | for at gruppere for kol                           | onnen       |                    |                |                      |                                   |               |                             |                 |
|-----------------------|---------------------------------------------------|-------------|--------------------|----------------|----------------------|-----------------------------------|---------------|-----------------------------|-----------------|
| Underretningens ID    | Underretnings type                                | Oprettet af | Sidst opdateret af | Oprettet den ⊽ | Organisationens navn | Underretningspligtig organisation | Transaktioner | Antal afviste transaktioner | Status          |
| 9                     | ×                                                 | 5           | ۲<br>۲             | · · · · · ·    | ×                    |                                   | 9             | ♥                           | Re 💿 🗹          |
| 000000-0-0            | Underretning om<br>mistænkelig<br>aktivitet (SAR) |             |                    |                |                      |                                   |               |                             | <u>Rejected</u> |

Eksempel 31: Indberettet underretning og dens status.

#### Forhåndsvisning af underretning

For at få en forhåndsvisning af ufærdig underretning som den ville se ud nu:

Klik på **vis** 🧿.

Klik på **Expand All** for at se hele underretningen i dens helhed.

Klik på **Collapse All** for at se den forkortede udgave af blanketten.

Klik på  $\mathbf{Print}$  for at udskrive underretningen.

| Expand All 🖌 Collapse All 🗚 Pr       | int 🖨                        |                       |               |               |
|--------------------------------------|------------------------------|-----------------------|---------------|---------------|
| Bilag<br>00000001.png                | 60.59kb                      |                       |               |               |
| Underre                              | etning om mistæn             | kelige transaktion    | er (STR) (ST  | R)            |
| Report ID:                           | Underretningspligtig:        | Kode for lokal valuta | : 5           | Submitted On: |
| Organisations ID                     | Filial                       |                       | Туре          |               |
| Sagsnummer hos underretningspligtige | Reference Date<br>02-12-2021 |                       | FIU Reference |               |
| Mistankegrundlag                     |                              |                       |               |               |
| Handling                             |                              |                       |               |               |
| > Underretter                        | Fornavn                      | Efternavn             | Fødselsdag    |               |
| > Indikatorer*                       | Codes                        |                       |               |               |

Eksempel 32: Forhåndsvisning af ufærdig webunderretning.

# 6 Beskeder i GoAML

GoAML-forummet er det interne kommunikationsmiddel mellem GoAML-brugerne.Det forbinder brugerne af GoAML-hjemmesiden med de underretningspligtige og samarbejdspartnere. Fordelen med en intern kommunikationskanal er, at de to ovennævnte parter kan kommunikere internt i systemet. Underretningspligtige og samarbejdspartnere underrettes om hvorvidt deres underretninger accepteres eller afvises.

## 6.1 Brugerflade

- Forummet er opbygget som en e-mail klient.
- Meddelelser kan kun sendes mellem brugere og Hvidvasksekretariatet.
- Her modtager jeres organisation kvalitetsmæssig feedback fra Hvidvasksekretariatet.

#### Indlæs forum

Tryk på **Beskeder** i menuen for at se dine meddelser. GoAML forummet indlæses og *Indbakken* vises.

| N  | Ny Svar Rediger mapper Søg Print Indbakke                                                                                              |   |   |                     |                                     |  |       |  |
|----|----------------------------------------------------------------------------------------------------|---|---|---------------------|-------------------------------------|--|-------|--|
| Ма | Marker som læst Marker som ulæst Slet Flyt til mappe                                                                                   |   |   |                     |                                     |  |       |  |
|    | Vælg alle meddelelser på alle sider Valgte beskeder (0)                                                                                |   |   |                     |                                     |  |       |  |
|    | ٣                                                                                                    | ! | Ø | Туре                | Type Emne Sendte • Ma               |  |       |  |
|    | ~                                                                                                    |   | Ø | Report Fully Accept | Report> Report Fully Accepted inbo  |  |       |  |
|    | 7                                                                                                    |   | Ø | Report Fully Accept | Report> Report Fully Accepted       |  | inbox |  |
|    | 7                                                                                                    |   | Ø | Report Fully Accept | Report> Report Fully Accepted inbox |  | inbox |  |
|    | 7                                                                                                    |   | Ø | Report Fully Accept | Report> Report Fully Accepted       |  | inbox |  |
|    | 7                                                                                                    |   | Ø | Report Fully Accept | Report> Report Fully Accepted       |  | inbox |  |
|    | 7                                                                                                    |   | Ø | Report Fully Accept | Report> Report Fully Accepted       |  | inbox |  |
|    | 7                                                                                                    |   | Ø | Report Fully Accept | Report> Report Fully Accepted       |  | inbox |  |
|    | 7                                                                                                    |   | Ø | Report Fully Accept | Report> Report Fully Accepted       |  | inbox |  |
|    | 🔟 🕅 🖉 Report Fully Accept Report Fully Accepted inbox                                                                                  |   |   |                     |                                     |  |       |  |
| 5  | Side 1 af 42 (830 emner)       (4)       1       2       3       4        42       (b)       (b)       Sidestørrelse:       20       • |   |   |                     |                                     |  |       |  |

Eksempel 33: Indbakken med meddelser.

#### Navigation

| Ny meddelelse                                                  | Skriv en ny meddelelse.                                                                                                    |
|----------------------------------------------------------------|----------------------------------------------------------------------------------------------------|
| Indbakke                                                       | Alle indgå ende meddelelser.                                                                                                    |
| Underretning fuldt accepteret  <br>delvist accepteret   afvist | Forskellige visninger for automatiseret meddelelser vedrørende GoAML underretninger i indbakken, der filtrerer for forskellige tilstande. Dette fremgår af emne feltet. |
| Kladder                                                        | Alle udgå ende meddelelser som er klar eller under forberedelse, men endnu ikke afsendt.                                                                                |
| Sendte                                                         | Alle afsendte meddelelser.                                                                                                    |
| Arkiv                                                          | Mulighed for at fjerne/skjule meddelelserne fra indbakken, men samtidigt bevare dem til fremtidig reference.                                                            |

Meddelelserne på listen giver de følgende oplysninger:

| Flueben         | <b>&gt;</b> | Det funktionelle afkrydsningsfelt for meddelelsen (se nedenfor).                                                                                           |
|-----------------|-------------|----------------------------------------------------------------------------------------------------|
| Flag            | *           | En optisk påmindelse som du kan indstille hvis du ønsker at henlede din opmærksomhed på den meddelelse (ingen behandlingsegenskaber).                      |
| Prioritet       | !           | Kan enten være høj '   normal   lav 🦊.                                                                                                    |
| Vedhæftning     | Ø           | Viser papirclips ikonet, hvis meddelelsen indeholder en vedhæftning.                                                                                       |
| Emne            |             | Emnet på meddelelsen. Automatiseret meddelelser vedrørende underretninger har en bestemt emnestruktur: underretning (navn på vedhæftede fil) eller status. |
| Sendte          |             | Tidsstempel for hvornår meddelelsen er modtaget.                                                                                                    |
| Sidst opdateret |             | Tidsstempel for hvornår meddelelsen i kladdeoversigten blev opdateret.                                                                                     |

3. Klik ind på Flag-kolonnen ud for en meddelelse for enten at sætte eller fjerne flag symbolet ♥.
4. For at ændre visningstilstanden for en meddelelse, aktiver dens afkrydsningsfelt og klik på henholdsvis Marker som Læst eller Marker som Ulæst.

#### Læs meddelelse

- 1. Klik på meddelelsesemnet og meddelelsen vises.
- 2. Klik på Vedhæftningslink[s] for at gennemse vedhæftning[er].
- 3. Klik på <br/>  $\leftarrow$  linket tilbage til listen for at gå tilbage til alle meddel<br/>elserne i Indbakken.

#### Skriv meddelelse

For at svare på en indgående meddelelse:

- 1. Klik på Ny meddelelse eller Send et svar i forummet.
- 2. Angiv **Prioriteten** for dit svar (høj | normal | lav).
- 3. Indtast dit svar i tekstfeltet.
- 4. Hvis du ønsker at vedhæfte en fil, klik på **Browse** og vælg den fil som du ønsker at sende med svaret.
- 5. Klik på Send for at indsende meddelelsen eller Gem som kladde for at gemme den til senere brug.

| Send Message                                                                            |                                               |                        |        |          | × |
|-----------------------------------------------------------------------------------------|-----------------------------------------------|------------------------|--------|----------|---|
| Til                                                                                     |                                               |                        |        |          |   |
| Prioritet                                                                               | High Normal O Low                             |                        | Type*  | <b>•</b> |   |
| Reference nummer                                                                        |                                               |                        |        |          |   |
| Emne*                                                                                   |                                               |                        |        |          |   |
| Besked*                                                                                 |                                               |                        |        |          | 2 |
| Vælg vedhæftninger til up                                                               | bload                                         |                        |        |          |   |
| Klik her for at gennemse                                                                | filer                                         | Gennemse               | Upload |          |   |
| Tilladte filtyper: .doc, .doc<br>Maksimal filstørrelse: 200<br>— <b>Uploadede filer</b> | xx, .xml, .png, .jpg, .pdf, .xls, .x<br>000KB | llsx, .rtf, .txt, .csv |        |          |   |
| Send An                                                                                 | nuller Gem som klado                          | le                     |        |          |   |

Eksempel 34: Formular til besvarelse af meddelse.

## 6.2 Feedback

Du vil modtage meddelser i GoAML om status på indsendte underretninger. Du vil for eksempel modtage meddelser om hvorvidt din underretning fører til yderligere efterforskning, om hvordan du kan forbedre kvaliteten af de oplysninger du indberetter, samt om hvis din underretning ikke godkendes.

#### Feedback om eskalering til case

Hvis en underretning, der er blevet indsendt af din organisation, bliver knyttet sammen med en serie af andre underretninger og taget til videre efterforskning, vil du få en besked på GoAML med beskedtypen Feedback: Case.

#### Feedback om datakvalitet

Hvis en underretning din organisation har indsendt indeholder data, der enten er problematisk formateret eller at underretningen bryder formateringsregler, der forventes indført, vil jeres organisation modtage en besked på GoAML med beskedtypen Feedback : Quality.

Denne vil fortælle i hvilken underretning, der er problemer samt give et bud på hvad problemet er. Hvis der er tvivl om hvad feedbacken betyder, kan Hvidvasksekretariatet kontaktes på fiu@politi.dk.

#### Feedback om afvist underretning

Hvis en indsendt underretning ikke godkendes, vil den få status **afvist**. Underretteren vil modtage en meddelse om grundlaget for afvisning, og skal herefter tage stilling til hvorvidt underretningen skal rettes og indsendes igen. Underretningen kan sendes til fanen **Udkast til Underretninger**, hvor udkastet kan redigeres og indsendes igen.

Hvis underretningen ikke indsendes igen indenfor 90 dage, vil den få status **arkiveret**, betydende at den ikke kan tilgås eller indsendes igen.

# 7 Administration

- 7.1 Skift adgangskode
- 1. Vælg Mit GoAML  $\rightarrow$  Skift Adgangkode fra menuen.
- 2. Indtast din nuværende adgangskode i feltet Adgangskode.
- 3. Indtast din nye adgangskode i felterne Ny Adgangskode og Bekræft Ny Adgangskode.
- 4. Klik på Skift Adgangskode. Den nye adgangskode er brugbar til dit næste login.

|                                                           | Skift din adgangskode      |
|-----------------------------------------------------------|----------------------------|
| Adgangskode:<br>Ny adgangskode<br>Bekræft ny adgangskode: | Skift adgangskode Annuller |

Eksempel 35: Formular til ændring af adgangskode.

# 7.2 Brugeradministration

Du skal opdatere dine brugerdata hvis du f.eks. får nyt telefonnummer eller kontoraddresse.

- 1. Vælg Mit GoAML  $\rightarrow$  Mine Brugeroplysninger fra menuen. Tilpas dataene i felterne.
- 2. Klik på  ${\bf Send}$  an<br/>modning. Ændringerne opdateres i GoAML Web databasen.

| Registrering af person |               |               |  |
|------------------------|---------------|---------------|--|
| ID-nr.                 |               |               |  |
| Brugernavn*            |               | E-mail*       |  |
| Køn                    |               | C Titel       |  |
| Fornavn*               |               | Efternavn*    |  |
| Fødselsdag             |               | CPR-nr.       |  |
| Nationalitet           |               | Beskæftigelse |  |
| ID-nummer              |               |               |  |
| Pas                    | • Nej Ja      |               |  |
| Telefoner 🕀            |               |               |  |
| Adresser 🕒             |               |               |  |
|                        |               |               |  |
| Bilag                  |               |               |  |
| Fil Navn               | Fil Størrelse |               |  |
| Uplo                   | bad           |               |  |
|                        | Se            | nd Anmodning  |  |

Eksempel 36: Formular til ændring af brugeroplysninger.

# 7.3 Organisationsadministration

Du skal opdatere dine organisationsoplysninger hvis den f.eks. får nyt telefonnummer eller addresse.

#### 1. Vælg Mit GoAML $\rightarrow$ Mine Org Oplysninger fra menuen.

- 2. Tilpas dataene i de felter det er nødvendigt.
- 3. Klik på Send anmodning. Ændringerne opdateres i GoAML Web databasen.

| Registrering af organisation |               |                       |          |
|------------------------------|---------------|-----------------------|----------|
| Organisations ID             |               | Er finansiel          | Ja Nej   |
| Navn*                        |               | akronym               |          |
| SE-nummer/CVR-nummer         |               | Kommercielt navn      |          |
| Virksomhedsform              | 3             | Virksomhedens hjemby. |          |
| Virksomhedens stat           |               | Registreringsland     | <b>(</b> |
| Navn på holdingselskab       |               | Kontaktperson         |          |
| Email*                       |               | URL                   |          |
| Telefon 🕂                    |               |                       |          |
| Adresser 🔂                   |               |                       |          |
| Bilag                        |               |                       |          |
| Fil Navn Upload              | Fil Størrelse |                       |          |
| Send Anmodning               |               |                       |          |

Eksempel 37: Formular til ændring af organisationsoplysninger.

#### Rolleadministration

Hver rolle definerer specifikke tilladelser til GoAML. Disse roller er tildelt brugerkonti og definerer således brugernes tilladelser. For at ændre tildeling af tilladelser til en rolle:

#### Vælg Admin $\rightarrow$ Rolleadministration fra menuen.)

Hvis du er GoAML administrator, vælges den **Samarbejdspartner** som du ønsker at behandle rollerne for fra dropdown-listen.

Der er som standard tre roller der er tilgængelige for hver underretningspligtig: En rolle med minimumsadgang, en rolle med almindelig standardbruger og en rolle med underretningspligtig administrator. Tilladelserne for disse roller er en del af GoAML web-opsætningen og kan derfor ikke ændres. Administratorerne kan dog til enhver tid oprette deres egne roller efter skræddersyet adgangstilladelser.

For at oprette en ny rolle:

- 1. Klik på **Tilføj rolle** (Add a new role for this entity).
- 2. Indtast et navn for den nye rolle i feltet Ny rolle.
- 3. Tryk **Create Role**. Vælg hvilke tilladelser rollen skal have.

| Roles for Org or User Type Roles for a specific                                     | c Org or User                                                                                                    |  |  |  |
|-------------------------------------------------------------------------------------|----------------------------------------------------------------------------------------------------|--|--|--|
| Manage roles that are available to all organisations of type: Reporting Entity (RE) |                                                                                                    |  |  |  |
| Roles available for: Reporting Entity (RE)                                          | Permissions for: Sende                                                                                                    |  |  |  |
| Indtast<br>Sende                                                                    | Reports                                                                                                    |  |  |  |
| BRFunderretter                                                                      |                                                                                                    |  |  |  |
| AML officer                                                                         |                                                                                                    |  |  |  |
|                                                                                     |                                                                                                    |  |  |  |
| Underretter observatør                                                              |                                                                                                    |  |  |  |
|                                                                                     |                                                                                                    |  |  |  |
|                                                                                     |                                                                                                    |  |  |  |
|                                                                                     | Se mine organisations detailer                                                                                                    |  |  |  |
|                                                                                     | Se mine organisations detaijer                                                                                                    |  |  |  |
|                                                                                     |                                                                                                    |  |  |  |
|                                                                                     |                                                                                                    |  |  |  |
|                                                                                     |                                                                                                    |  |  |  |
|                                                                                     |                                                                                                    |  |  |  |
|                                                                                     | ✓ Heports by Agency and Date                                                                                                    |  |  |  |
|                                                                                     | Performente Entitie entre la Précession de la Précession de la Précession |  |  |  |
|                                                                                     | ✓ Reports by Entity and Date                                                                                                    |  |  |  |
|                                                                                     | ✓ Reports by Status and Date                                                                                                    |  |  |  |
|                                                                                     | Transactions                                                                                                    |  |  |  |
|                                                                                     | Transactions by Entity                                                                                                    |  |  |  |
|                                                                                     | ✓ Transactions by Type                                                                                                    |  |  |  |
|                                                                                     | Entity Requests                                                                                                    |  |  |  |
|                                                                                     | Delegation Structure                                                                                                    |  |  |  |
|                                                                                     | Virksomhedsregistreringsstatistik                                                                                                    |  |  |  |
|                                                                                     | New Entities by Type and Date                                                                                                    |  |  |  |
|                                                                                     | User Requests                                                                                                    |  |  |  |
|                                                                                     | New Users by Entity and Date                                                                                                    |  |  |  |
|                                                                                     | Brugerregistreringsstatistik                                                                                                    |  |  |  |

Eksempel 38: Tjekliste til administration af role tilladelser.

#### Brugerrolleadministration

Brugeradministrationsmodulet giver administratorerne lov til at vedligeholde de registrerede GoAML brugere. Dette indebærer grundlæggende nulstilling af deres adgangskoder så fremt det er nødvendigt og tildeling eller fjernelse af brugerroller.

Du kan konfigurere de tilhørende roller og tilladelser her:

#### 1. Vælg Admin $\rightarrow$ Brugerrolleadministration fra menuen.

2. Vælg **Brugeren** i den yderste venstre kolonne ved at klikke på Vælg for at se de tilhørende **Roller og Tilladelser**, der er konfigureret med den valgte bruger.

3. Du kan opdatere den valgte brugers roller og tilladelser ved at aktivere/deaktivere nogle af afkrydsningsfelterne i kolonnevisningen med Roller og Tilladelser.

4. Klik på Gem for at gemme ændringerne.

5. En meddelelse vises om, at brugeren er blevet succesfuldt opdateret.

#### Deaktiver bruger i organisation

Hvis en bruger har behov for at blive slettet fra GoAML, f.eks. i det tilfælde, at en ansat stopper i organisationen, skal brugeren deaktiveres af datasikkerhedsmæssige årsager.

Dette kan gøres af organisationens administrator under Admin  $\rightarrow$  Aktive Brugere.

# 7.4 Underretnings statistisk

Denne liste giver en oversigt over alle underretningstyperne (STR, SAR og TFR), der er uploaded på GoAML, og de kan vises i de tilgængelige formater. De forskellige underretningstyper kan filtreres og vises i en pivottabel efter **Brugernavn**, **Statusrapport**, **Underretningspligtig og Virksomhedstype**. En grafisk præsentation af data er også mulig, som kan bruges til at præsentere data til analytiske formål.

## 7.5 Retningslinjer

Organisationen skal selv godkende nye brugere, under Admin  $\rightarrow$  Godkendelse af Brugere.

Her kan administratoren under Request Status trykke på **Afventer at underretters adm. bekræfter**, hvorefter en formular med al information brugeren har indtastet er synlig.

Hvis informationen fremstår gyldig og brugeren hører til organisationen, kan administratoren trykke "Godkend endeligt". Herefter vil brugeren kunne logge ind på GoAML hjemmesiden.